## FINALIZING SCHEDULE USING UNASSIGNED SHIFTS

## FOR MOVING AN EMPLOYEE'S SHIFT TO ANOTHER DATE, USE UNASSIGNED SHIFT in Details Edit Mode

- 1. Select the employee's shift to be moved, and then select Unassign from the blue tabs in the details edit section
- 2. Select an unassigned shift for date the employee needs to work
- 3. Select the lookup in the left column, select employee's name and then, select Save

| ST   | EPS V                                                              | VITH SCREEN                                                | SHOTS:                                         |                                            |   |                                        |                             |
|------|--------------------------------------------------------------------|------------------------------------------------------------|------------------------------------------------|--------------------------------------------|---|----------------------------------------|-----------------------------|
| W1   | W2                                                                 | Sun 15                                                     | Mon 16                                         | Tue 17                                     |   |                                        |                             |
|      |                                                                    |                                                            |                                                | L                                          | - | Eri 20                                 | Pat 21                      |
| 6.00 | 36.00                                                              | VCH PHO                                                    |                                                |                                            |   | FII 20                                 |                             |
| Сору | Mark<br>Deta                                                       | tor Swap Delete ils Day Start Time 06:45                   | Float Unassign A<br>End Time Unit<br>19:15 VCH | dd Shift Split Shift<br>Position<br>PHO RN |   | 000 000 000 000 000 000 000 000 000 00 | D12 064 2<br>WRK<br>VCH PHO |
|      | Ztrain900                                                          | GNED<br>080, Hannah QE<br>Qualified Only<br>Available Only | 3                                              |                                            | - |                                        |                             |
| SI   | tills:<br>RN<br>PEARS<br>BLS PR<br>VCH FL<br>RN-HW<br>SL<br>RN-PRE | ROVIDER<br>LOAT ACUTE CARE<br>/<br>E                       |                                                |                                            |   |                                        |                             |
|      | Save C                                                             | Cancel                                                     |                                                |                                            |   |                                        |                             |

## NOTE THE SCHEDULE COVERAGE BEFORE AND AFTER MOVE – Schedule coverage updates real-time

| Total Coverage     |       | Before M  | ove   |       |       |       |       |
|--------------------|-------|-----------|-------|-------|-------|-------|-------|
| + Overall Coverage | 33/26 | 33/30     | 29/   | 35    | 28/35 | 28/35 | 23/35 |
| ▼ VCH PHO          | 33/26 | 33/30     | 29/3  | 35    | 28/35 | 28/35 | 23/35 |
| + RN               | 24/18 | 24/18     | 19/2  | 22    | 19/22 | 19/22 | 15/22 |
| 12 HR DAY          | 13/9  | 13/9      | 10/11 |       | 10/11 | 9/11  | 7/11  |
| Total Coverage     | A     | fter Move |       |       |       |       |       |
| + Overall Coverage | 32/26 | 33/30     | 29/35 | 28/35 | 28/35 | 24/35 | 25/30 |
| ▼ VCH PHO          | 32/26 | 33/30     | 29/35 | 28/35 | 28/35 | 24/35 | 25/30 |
| + RN               | 23/18 | 24/18     | 19/22 | 19/22 | 19/22 | 16/22 | 18/22 |
| 12 HR DAY          | 12/9  | 13/9      | 10/11 | 10/11 | 9/11  | 8/11  | 8/11  |
|                    |       |           |       |       |       |       |       |

**infor** Workforce Management (WFM)

## FOR MOVING AN EMPLOYEE'S SHIFT TO ANOTHER DATE, USE UNASSIGNED SHIFT in Mass Edit Mode

- 1. Select the employee's shift to be moved, and then select Unassign from the blue tabs in the details edit section
- 2. Select the Edit Mode function (wand icon) from the functions, top-right of page, and then select Mass Edit
- 3. Select an unassigned shift for date the employee needs to work, the shift will be shaded green
- 4. Select the employee's name from the schedule calendar and the shift is added

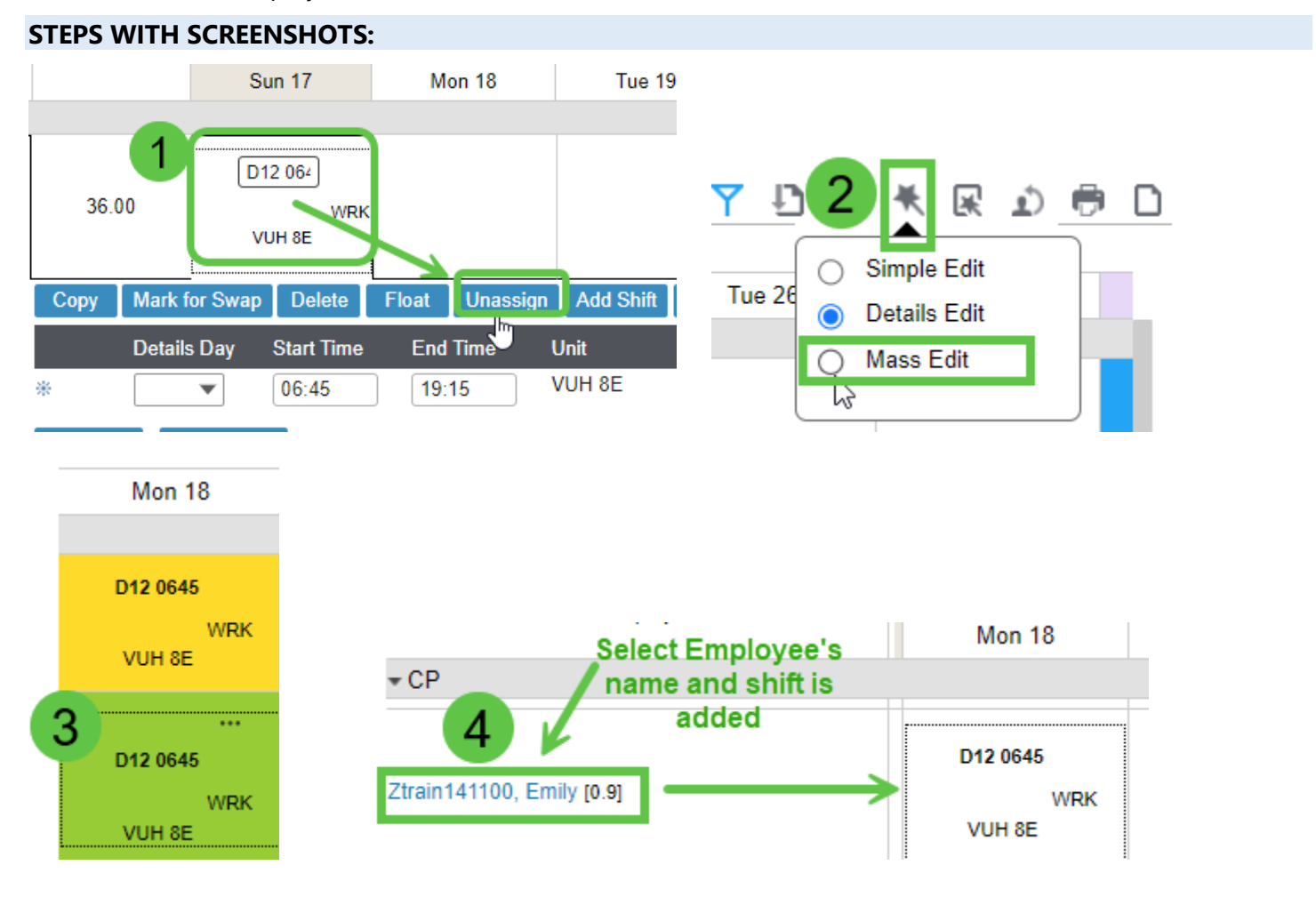